## How to sign in Microsoft 365

 Go to 総合情報処理センター (General Information Processing center) website and click [ウェブメ ール] on the menu. You can also type the URL below in the browser's address bar. https://portal.office365.com/

[Note: Keep in mind that any other ways to access Microsoft 365 might fail, so you need to access Microsoft 365 via the center website or type the URL directly. You can bookmark the URL for subsequent access.]

## 2. Enter your Email address and click [Next].

| 🖥 🗗 👖 Sign in to your account X + 🗸                                                                                                    |              | -      | ٥          | ×      |
|----------------------------------------------------------------------------------------------------|--------------|--------|------------|--------|
| E -> O a B https://ogin.microsoftonline.com/vertice/event/section/energy Based and the event of the event of | - 🗆 🖈        | 1≐     | h e        |        |
|                                                                                                    |              |        |            |        |
|                                                                                                    |              |        |            |        |
|                                                                                                    |              |        |            |        |
| and the second second sec                                                                                                    |              |        |            |        |
| and the second second sec                                                                                                    |              |        |            |        |
|                                                                                                    |              |        |            |        |
| Microsoft                                                                                                    |              |        |            | CO SER |
| Sign in                                                                                                    |              |        |            |        |
| mean and the second of shims are used                                                                                                    |              |        |            |        |
|                                                                                                    |              |        |            |        |
| No account? Liteate one!                                                                                                    |              |        |            |        |
| Can't access your account?                                                                                                    |              |        |            |        |
| Sign-In options                                                                                                    |              |        |            |        |
| Back Next                                                                                                    | The Serve    |        |            | A ALAN |
|                                                                                                    | ANVA STA     |        |            | AN B   |
|                                                                                                    | CON SOL      | Lus    |            |        |
| 子家。4.3.1/于学校的公开言义的意义。在19月1日,在19月1日,在19月1日,Add Add Add Add Add Add Add Add Add Add                                                                                                    | AT SAL       | Tate   |            | 3      |
|                                                                                                    | Stal         |        |            | E SIL  |
|                                                                                                    |              |        |            |        |
|                                                                                                    |              |        |            | N.     |
| 안녕 지수 않지 그 가는 것이 없는 것이 같은 것이 많은 것을 가지지 않는 것을 다 가지 않는 것을 다 같은 것을 다 나는 것을 것을 다 나는 것을 것을 다 나는 것을 것을 다 나는 것을 것을 다 나는 것을 것을 다 나는 것을 것을 다 나는 것을 것을 다 나는 것을 것을 다 나는 것을 것을 다 나는 것을 것을 다 나는 것을 것을 다 나는 것을 것을 다 나는 것을 것을 다.                                                                                                    | Terms of use | Privac | y & cookie | es     |

3. Enter your password and click [Sign in].

| 🔁 🖅 Sign in to your account 🗙 🕂 🗸                                                                                                    |                                                                                                    |                                                                                                    |         |         |               | -             | ٥         | ×   |
|----------------------------------------------------------------------------------------------------|----------------------------------------------------------------------------------------------------|----------------------------------------------------------------------------------------------------|---------|---------|---------------|---------------|-----------|-----|
| ← → Ů ඣ Å https://login.microsoftonline.com                                                                                                    |                                                                                                    | · · · · ·                                                                                                    |         |         | : 💷 🕁         | t h           | B         |     |
| And the second second se                                                                                                    | and the second second second second second second second second second second second second second second second |                                                                                                    |         |         |               |               |           |     |
|                                                                                                    |                                                                                                    |                                                                                                    |         |         |               |               |           |     |
|                                                                                                    |                                                                                                    |                                                                                                    |         |         |               |               |           |     |
| and the second second s |                                                                                                    |                                                                                                    |         |         |               |               |           |     |
| and the second second se                                                                                                    | and the second second                                                                                            |                                                                                                    |         |         |               |               |           |     |
| and the second of the second of the second o |                                                                                                    | State of the local division of the local division of the local div |         |         |               |               |           | -   |
| and the second second second second second second second second second second second second second second second                                                                                                    |                                                                                                    |                                                                                                    |         | -       |               |               |           |     |
|                                                                                                    | Microsoft                                                                                                    | 100                                                                                                    |         |         |               |               |           | So. |
|                                                                                                    | ← monate négos nél\\stamone une.                                                                                 |                                                                                                    |         |         |               |               |           |     |
| and the second second second second second second second second second second second second second second second                                                                                                    | Enter password                                                                                                   |                                                                                                    |         |         |               |               |           |     |
|                                                                                                    |                                                                                                    |                                                                                                    |         |         |               |               |           |     |
| A State of the second second se                                                                                                    |                                                                                                    | ·                                                                                                    |         |         |               |               |           |     |
|                                                                                                    | Forgot my password                                                                                               |                                                                                                    |         |         |               |               |           |     |
| All And Market States and States and States                                                                                                    |                                                                                                    | Circu in                                                                                                    |         |         |               |               |           |     |
| the second second second second second second second second second second second second second second second s                                                                                                    |                                                                                                    | Sign III                                                                                                    |         |         |               |               |           | A   |
| AS TONE AND A DECEMBER OF A DECEMBER OF A DECEMBER OF A DECEMBER OF A DECEMBER OF A DECEMBER OF A DECEMBER OF A                                                                                                    |                                                                                                    | di ta                                                                                                    |         | MAM     | ANK-          |               |           |     |
| and the state of the state of the state of the state of the state of the state of the state of the state of the                                                                                                    | the LANDARD                                                                                                    | 哥伦坦安国家                                                                                                    |         | AV IVAL | A Mark        | MARS -        |           |     |
|                                                                                                    | AS CARSANDER I                                                                                                   | V K KANA                                                                                                    |         |         | 10-12-51      | THE PAR       |           | 1   |
| A CALL AND THE ACTION OF THE                                                                                                    | 结合的发展的发展的表达分子                                                                                                    |                                                                                                    | 新加坡的科学校 | 131161  | 1 Contraction |               |           |     |
| A CALLER AND A CALLER AND A CAL |                                                                                                    | SVA AVERA                                                                                                    |         |         | 1200          |               |           |     |
| AR STAR                                                                                                    |                                                                                                    |                                                                                                    |         | Ale     |               |               |           |     |
| ALL CALLER AND AND ALL AND ALL AND A                                                                                                    | A HANDA MALA                                                                                                    |                                                                                                    |         |         | Terms of u    | ise Privacy 8 | k cookies | 44  |
|                                                                                                    |                                                                                                    |                                                                                                    |         |         | ients of c    | Se Privacy c  | C COOKICS |     |

4. If you are signing in Microsoft 365 on a shared computer, then choose [No].

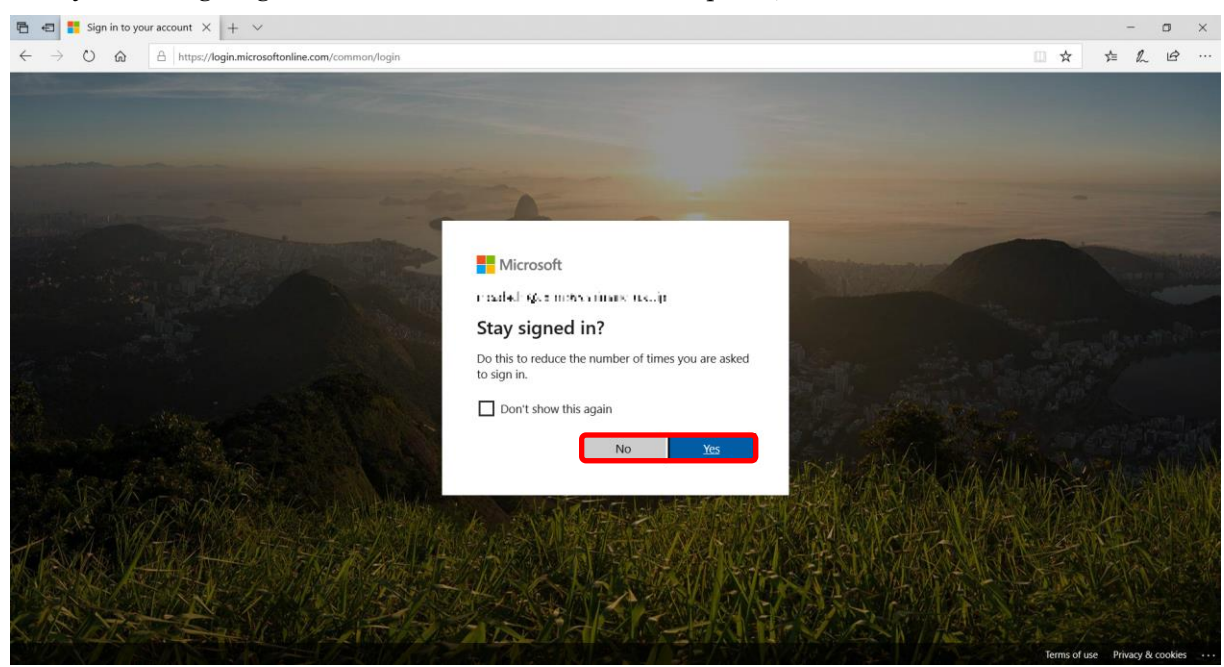

## 5. Click [Outlook].

| 🖻 🖅 🚺 Microsoft Office Home 🗙 🕂 🗸                                                   |                                                 |                                                     |                                                                         |                                             |                         |       |               |                    | -       |        |
|-------------------------------------------------------------------------------------|-------------------------------------------------|-----------------------------------------------------|-------------------------------------------------------------------------|---------------------------------------------|-------------------------|-------|---------------|--------------------|---------|--------|
| $\leftarrow$ $\rightarrow$ O $\textcircled{a}$ $\textcircled{https://www.office.c}$ | om/?auth=2                                      |                                                     |                                                                         |                                             |                         |       |               | □ ☆                | ¢ L     | B      |
| III Office 365                                                                      |                                                 | Search                                              |                                                                         |                                             |                         | 6.9   |               | 0                  | 0 @     | ? 0    |
| Good aftern                                                                         | oon, 太郎                                         |                                                     |                                                                         |                                             |                         |       | Ins           | tall Office $\vee$ |         |        |
| +<br>Start new ~                                                                    | Outlook OneDrive V                              | Nord Excel                                          | PowerPoint                                                              | N<br>OneNote                                | SharePoint              | Teams | S Sway        | →<br>All apps      |         |        |
| Recent Pinned                                                                       | Shared with me Discover                         | r                                                   |                                                                         |                                             |                         |       | <b>⊤</b> Uple | oad and open       |         |        |
|                                                                                     |                                                 | a                                                   |                                                                         |                                             |                         |       |               |                    |         |        |
|                                                                                     | Share and                                       | No recent<br>d collaborate with others.<br>↑ Upload | online Office<br>To get started, cre<br>to upload and ope<br>d and open | documents<br>ate a new docur<br>n.<br>New ~ | s<br>ment or drag it he | re    |               |                    |         |        |
| Q<br>OneDrive                                                                       | Let Microsoft Edge save and fill y<br>More info | our password for this site                          | e next time?                                                            |                                             | Sav                     | e N   | vlever ×      |                    | 🗯 Feedb | əack 🗸 |

6. Click the setting icon in the top right corner. Then click [View all Outlook settings] at the bottom of [Settings] menu.

| 唱            | 🔁 🚺 Microsoft Office Ho         | me of Mail - 島大 太郎 - Out              | × + ~            |                    |    |                      | -                  | ٥      | ×         |
|--------------|---------------------------------|---------------------------------------|------------------|--------------------|----|----------------------|--------------------|--------|-----------|
| $\leftarrow$ | $\rightarrow$ U $rac{a}{b}$     | https://outlook.office.com/mail/inbox |                  |                    |    | □ ☆                  | ☆ &                | ß      |           |
|              | Outlook                         | ,∕⊃ Search                            |                  | $\times 11 \times$ | 67 | 6 7                  | ? 2                | ٥      | Q.        |
| =            | New message                     |                                       |                  |                    |    | Settings             |                    |        | ×         |
| ~            | Folders                         | Inbox ★                               | Filter ~         |                    |    | Q Search Outloc      | k settinas         |        | 1         |
|              | Inbox                           |                                       |                  |                    |    |                      |                    |        |           |
| 0            | Drafts                          |                                       |                  |                    |    | Theme                |                    | -      | 3         |
| ⊳            | Sent Items                      |                                       |                  |                    |    |                      |                    |        |           |
| ٢            | Snoozed                         |                                       |                  |                    |    | •                    | m.fr               |        |           |
| Î            | Deleted Items                   |                                       |                  |                    |    |                      | AND DESCRIPTION OF | 0.90   |           |
| $\odot$      | Junk Email                      |                                       |                  |                    |    | view all             |                    |        |           |
| ▣            | アーカイブ                           |                                       |                  |                    |    | Dark mode ①          |                    | •      | D         |
|              | Archive                         |                                       |                  |                    |    | Focused Inbox ①      |                    | •      | $\supset$ |
|              | Conversation Hist               |                                       |                  |                    |    | Display density ①    |                    |        |           |
|              | Notes                           | You're all caught                     | up.              |                    |    | •=== -               | =                  | _      |           |
|              | RSS Subscriptions               |                                       |                  |                    |    |                      |                    | _      |           |
|              | Trash                           |                                       |                  |                    |    | Full M               | edium (            | ompact |           |
|              | New folder                      |                                       |                  |                    |    | Newest message       | es on top          |        |           |
| >            | Groups                          |                                       |                  |                    |    | 0                    |                    |        |           |
| í            |                                 |                                       |                  |                    |    | View all Outlook set | tings 🖾            |        |           |
| https;       | //to-do.office.com/?auth=2&fror | nOwa=true&auth_upn=                   | .shimane-u.ac.jp |                    |    |                      |                    |        |           |

7. On the first sign-in, you need to set up your time zone. On the left pane, choose [General] and [Language and time]. Then, change the time zone to (UTC+09:00) Osaka, Sapporo, Tokyo, and click [Save].

| 🔁 🖅 Microsoft Office Home of Mail -                                                                                                    | 島大 太郎-Out × + ∨                                                                                             |                                                                                                    |   | -             | ٥ | × |
|----------------------------------------------------------------------------------------------------|----------------------------------------------------------------------------------------------------|----------------------------------------------------------------------------------------------------|---|---------------|---|---|
| $\leftrightarrow$ $\rightarrow$ O $\textcircled{a}$ $\textcircled{https://outlook.office.}$                                                                                                    | com/mail/options/general/timeAnd                                                                            | Language 🔲 📩                                                                                                    | 7 | `= <i>l</i> ~ | ß |   |
| III Outlook                                                                                                    |                                                                                                    |                                                                                                    | ? | 2             |   |   |
| E New messa Settings                                                                                                    | Language and time                                                                                           | Language and time                                                                                                    | × |               |   |   |
| <ul> <li>Folders</li> <li>Peders</li> <li>Search settings</li> <li>Inbox</li> <li>General</li> <li>Drafts</li> <li>Mail</li> <li>Sent Items</li> <li>Calendar</li> <li>Snoozed a<sup>A</sup> People</li> <li>Deleted Iter</li> <li>View quick settings</li> <li>Junk Email</li> <li>P-jrd7</li> <li>Archive</li> <li>Conversatio</li> <li>Notes</li> </ul> | Appearance<br>Notifications<br>Categories<br>Accessibility<br>Mobile devices<br>Storage<br>Privacy and data | Language         English (World)         Date format (for example, September 1, 2020 is displayed as follows)         1 Sep 2020         Time format         01:01 - 23:59         [UTC+09:00] Osaka, Sapporo, Tokyo         The current time zone for your working nours is tzone://Microsoft/Custom.         If you're going to remain in the (UTC+09:00) Osaka, Sapporo, Tokyo time zone permanently, change your working hours to match that time zone.         Update working hours |   |               |   |   |
| RSS Subscri<br>Trash<br>New folder<br>Groups<br>https://to-do.office.com/?auth=2&fromOwa=true&auth_upn=                                                                                                    | .shimane-u.ac.jp                                                                                            |                                                                                                    |   |               |   |   |

## 8. Email inbox will come up.

| 6            | E Microsoft Office Hor | me of Mail - 島大 太郎 - Out >            | < + ~    |
|--------------|------------------------|---------------------------------------|----------|
| $\leftarrow$ | $\rightarrow$ 0 a A    | https://outlook.office.com/mail/inbox |          |
|              | Outlook                | ,∕⊃ Search                            |          |
| =            | New message            |                                       |          |
| ~            | Folders                | Inbox ★                               | Filter 🗸 |
|              | Inbox                  |                                       |          |
| 0            | Drafts                 |                                       |          |
| $\mathbb{A}$ | Sent Items             |                                       |          |
| •            | Snoozed                |                                       |          |
| Û            | Deleted Items          |                                       |          |
| $\odot$      | Junk Email             |                                       |          |
| e            | アーカイブ                  |                                       |          |
|              | Archive                |                                       |          |
|              | Conversation Hist      |                                       |          |
| Q            | Notes                  | You're all caught up                  | D.       |
|              | RSS Subscriptions      |                                       |          |
|              | Trash                  |                                       |          |
|              | New folder             |                                       |          |
| >            | Groups                 |                                       |          |
| 57           | <b>m</b> .8 .4         |                                       |          |
|              | iii x ≪                |                                       |          |